| Ajoute kpérience |  |
|------------------|--|

## Choisir un organisme d'accompagnement

Si vous n'avez pas d'autres expériences à ajouter, cliquez sur "Choisir votre organisme d'accompagnement".

| Modifiez vos objectif                 | fs                                                                                                    |                                                                                                    |                                                                                                    |                                                                                                    |                                                                                                    |                                                                                                    |                                                                                                    |
|---------------------------------------|----------------------------------------------------------------------------------------------------|----------------------------------------------------------------------------------------------------|----------------------------------------------------------------------------------------------------|----------------------------------------------------------------------------------------------------|----------------------------------------------------------------------------------------------------|----------------------------------------------------------------------------------------------------|----------------------------------------------------------------------------------------------------|
| os expériences                        |                                                                                                    |                                                                                                    |                                                                                                    |                                                                                                    |                                                                                                    |                                                                                                    |                                                                                                    |
| Contrôle qualité<br>Plus de 3 ans     | >                                                                                                    |                                                                                                    |                                                                                                    |                                                                                                    |                                                                                                    |                                                                                                    |                                                                                                    |
| Agent de contrôle<br>Entre 1 et 3 ans | >                                                                                                    |                                                                                                    |                                                                                                    |                                                                                                    |                                                                                                    |                                                                                                    |                                                                                                    |
| Ajoutez une expérier                  | nce                                                                                                    |                                                                                                    |                                                                                                    |                                                                                                    |                                                                                                    |                                                                                                    |                                                                                                    |
| otre organisme d                      | 'accompagn                                                                                                    | ement                                                                                                    |                                                                                                    |                                                                                                    |                                                                                                    |                                                                                                    |                                                                                                    |
| vous guide tout au long (             | du parcours                                                                                                    |                                                                                                    |                                                                                                    |                                                                                                    |                                                                                                    |                                                                                                    |                                                                                                    |
| Choisir votre organis                 | me                                                                                                    | ment                                                                                                    |                                                                                                    |                                                                                                    |                                                                                                    |                                                                                                    |                                                                                                    |
| nvoi de votre can                     | didature                                                                                                    |                                                                                                    |                                                                                                    |                                                                                                    |                                                                                                    |                                                                                                    |                                                                                                    |
|                                       |                                                                                                    |                                                                                                    |                                                                                                    |                                                                                                    |                                                                                                    |                                                                                                    |                                                                                                    |
|                                       |                                                                                                    |                                                                                                    |                                                                                                    |                                                                                                    |                                                                                                    |                                                                                                    |                                                                                                    |
|                                       | Modifiez vos objecti<br>Vos expériences<br>Contrôle qualité<br>Plus de 3 ans<br>Agent de contrôle<br>Entre 1 et 3 ans<br>Ajoutez une expérien<br>Votre organisme d<br>I vous guide tout au long<br>Choisir votre organis<br>Envoi de votre car<br>Envoyez votre candié | Modifiez vos objectifs<br>/os expériences<br>Contrôle qualité<br>Plus de 3 ans<br>Agent de contrôle<br>Entre 1 et 3 ans<br>Ajoutez une expérience<br>/otre organisme d'accompagn<br>I vous guide tout au long du parcour<br>Choisir votre organisme<br>Envoi de votre candidature<br>Envoyez votre candidature | Modifiez vos objectifs<br>Vos expériences<br>Contrôle qualité<br>Plus de 3 ans<br>Agent de contrôle<br>Entre 1 et 3 ans<br>Ajoutez une expérience<br>Votre organisme d'accompagnement<br>Ivous guide tout au long du parcour<br>Choisir votre organisme ment<br>Envoi de votre candidature | Modifiez vos objectifs<br>Vos expériences<br>Contrôle qualité<br>Plus de 3 ans<br>Agent de contrôle<br>Entre 1 et 3 ans<br>Ajoutez une expérience<br>Votre organisme d'accompagnement<br>Ivous guide tout au long du parcour<br>Choisir votre organisme ment<br>Envoi de votre candidature | Modifiez vos objectifs<br>Vos expériences<br>Contrôle qualité<br>Plus de 3 ans<br>Agent de contrôle<br>Entre 1 et 3 ans<br>Ajoutez une expérience<br>Votre organisme d'accompagnement<br>Ivous guide tout au long du parcour<br>Choisir votre organisme ment<br>Envoi de votre candidature | Modifiez vos objectifs<br>Vos expériences<br>Agent de contrôle<br>Intre 1 et 3 ans<br>Ajoutez une expérience<br>Votre organisme d'accompagnement<br>Ivous guide tout au long du parcour<br>Choisir votre organisme ment<br>Envoi de votre candidature | Modifiez vos objectifs<br>Vos expériences<br>Agent de contrôle<br>Entre 1 et 3 ans<br>Ajoutez une expérience<br>Votre organisme d'accompagnement<br>Ivous guide tout au long du parcour<br>Choisir votre organisme<br>ment<br>Envoi de votre candidature |

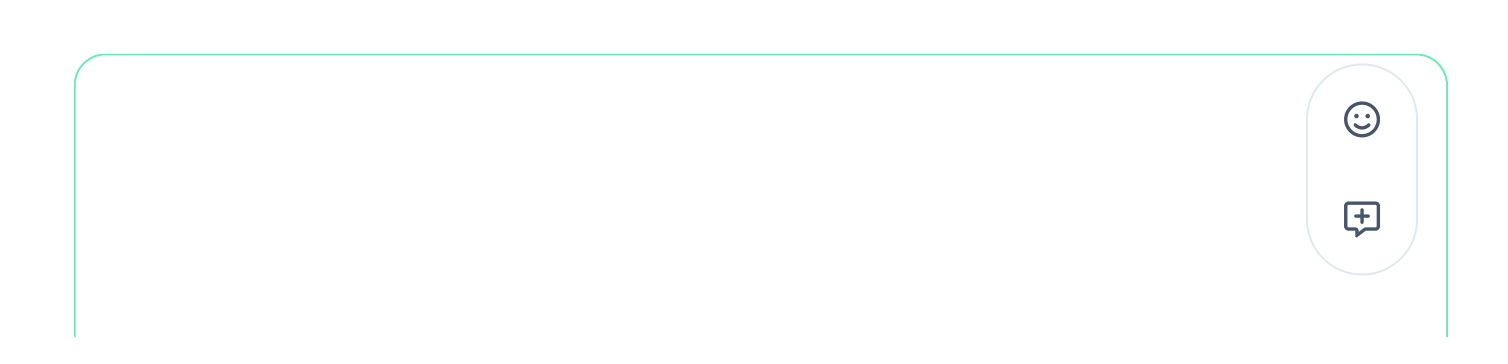

payer. Pour en savoir plus, vous pouvez consulter cet article 🗹 du centre d'aide.

| 17 | Nous proposons différentes<br>d'accompagnement.                                                   | s façons de choisir vo                                          | otre organisme                                            |
|----|---------------------------------------------------------------------------------------------------|-----------------------------------------------------------------|-----------------------------------------------------------|
|    | 1. Vous pouvez cliquer sur<br>fonction du type d'acco                                             | <sup>-</sup> les boutons " <b>Sur sit</b><br>mpagnement souhait | <b>e</b> " ou " <b>À distance</b> " en<br>té.             |
|    | Choisissez votre acco<br>Recherchez par nom<br>Recherchez votre organisme d'accompagnem           | ompagnateur                                                     | Q Rechercher                                              |
|    | Filtres :                                                                                         | States - States - States - St                                   |                                                           |
|    | Modalités d'accompagnement<br>La sur stance<br>Quelle option choisir 7<br>Indiquez un code postal | Agence de la Fontaine &                                         | Acquispro<br>A Accessibilité PMR<br>A distance<br>Cholsir |
|    | N'afficher que les sites qui peuvent recevoir<br>du public à mobilité réduite (PMR)               | MWI & CO                                                        | Emoji MSHUP @                                             |

18 Les accompagnements sur site sont réalisés directement dans les locaux de l'organisme sélectionné. Vous pouvez cliquer sur le bouton "Sur site", indiquer un code postal puis cliquer sur la touche entrée de votre clavier. Vous pourrez ainsi visualiser l'adresse exacte.

Adresse non précisée

 $\odot$ 

Ð

| Filtres :                                                                           | Résultats filtrés : 23 accompagna                            | teurs                 |                                                     |                           |    |
|-------------------------------------------------------------------------------------|--------------------------------------------------------------|-----------------------|-----------------------------------------------------|---------------------------|----|
| Modalités d'accompagnement                                                          | • essibilité PMR<br>• 0102030405 Sur site                    | À distance<br>Choisir | youpi branche<br>① Adresse non précise<br>전<br>월 06 | 60                        | s  |
| N'afficher que les sites qui peuvent recevoir<br>du public à mobilité réduite (PMR) | AAP test<br>Adresse non précisée<br>0<br>0765654323 Sur site | A distance            | Agence de Lille                                     | L <sup>2</sup><br>Sursite | Ad |

 Les accompagnements à distance se déroulent essentiellement par téléphone ou sur internet, via des outils de visioconférence.
 Vous pouvez cliquer sur le bouton "À distance" pour visualiser tous les organismes d'accompagnement proposant un accompagnement à distance.

| Filtres :                                                                           |                                                                                                    |                                          |
|-------------------------------------------------------------------------------------|----------------------------------------------------------------------------------------------------|------------------------------------------|
| Modalités d'accompagnement                                                          | Muse       Ճ         ଘ       .         ▲       Accessibilité PMR         ☑       .         Sur site       À distance         Choisir       . | <ul> <li>Adresse non précisée</li> </ul> |
| N'afficher que les sites qui peuvent recevoir<br>du public à mobilité réduite (PMR) | Expert branche                                                                                                    | AAP                                      |

| ccompagnateur             |                                                                  |
|---------------------------|------------------------------------------------------------------|
| n                         |                                                                  |
| ent en saisissant son nom | Q Reche                                                          |
|                           |                                                                  |
|                           |                                                                  |
| Acquispro                 | Feu                                                              |
| ۵                         | <ul> <li></li></ul>                                              |
| & Accessibilité PMR       |                                                                  |
|                           | Sur site /                                                       |
|                           | n<br>ent en saisissant son nom<br>Acquispro<br>Accessibilité PMR |

## 21

3. Au pied de la page, vous avez la possibilité de cliquer sur "**Afficher plus** d'organismes".

Si vous souhaitez en savoir plus au sujet d'un organisme d'accompagnement avant de le sélectionner, nous vous conseillons de le contacter directement ou de consulter son site internet. Vous trouverez ses coordonnées en dessous de son nom.

**(**)

| Recherchez par no                        | m                                  |
|------------------------------------------|------------------------------------|
|                                          | Q Recherch                         |
|                                          |                                    |
|                                          |                                    |
| Filtros ·                                | Décultat filtré : 1 accompagnatour |
| 111105.                                  | Resolution in accompagnateor       |
| Modalités d'accompagnement               | AAP                                |
|                                          | ය 75 rue de la paix                |
| L Sur site A distance                    | 75018 Paris                        |
| Quelle option choisir ?                  | ⊠                                  |
| to d'accession and a second              | & 060000000 Sur site À distance    |
| Indiquez un code postai                  |                                    |
|                                          |                                    |
| N'afficher que les sites qui peuvent rec | revoir                             |
| N afficher que les sites qui peuvent rec | Levol                              |

23 Vous pouvez encore modifier votre organisme en cliquant sur "Modifiez votre organisme d'accompagnement".

| Contrôle qualité Plus de 3 ans        | $\odot$ |
|---------------------------------------|---------|
| Agent de contrôle<br>Entre 1 et 3 ans | Ŧ       |

| Modifiez votre organisme d'accompagne<br>Envoi de votre candidature                                                                                                    |  |
|----------------------------------------------------------------------------------------------------|--|
| <ul> <li>Étude de faisabilité</li> <li>Votre organisme accompagnateur va bientôt vous contacter pour organiser avec vous votre premier rendez-vous pédagogique.</li> <li>Validation de parcours</li> </ul> |  |

## Envoyer ma candidature

24 Votre candidature est désormais complétée ! Vérifiez toutes les informations puis cliquez sur "**Envoyez votre candidature**".

| Il vous gu | de tout au long du p           | barcours               |                      |                       |                      |
|------------|--------------------------------|------------------------|----------------------|-----------------------|----------------------|
| AAP        |                                | @gmail.com             | - 0600000000         |                       |                      |
| Modif      | ez votre organism              | ne d'accompagnem       | ent                  |                       |                      |
| Envoi o    | le votre candie<br>ez votre ca | dature                 |                      |                       |                      |
| C Étude    | de faisabilité                 | Janatour va hientôt vo | us contactar pour or | anisor alige very ver | re promior randez-ve |
| • Valida   | ion de parcou                  | irs                    |                      | gunaci prec reco rec  |                      |
| • Receva   | bilité                         |                        |                      |                       |                      |
| O Dossie   | de validation                  | 1                      |                      |                       |                      |
| Jury       |                                |                        |                      |                       |                      |

25 Vous serez redirigé vers cette page. Pour terminer votre inscription, cliqu à nouveau sur "Envoyez votre candidature".